## (Step 1) 點選新生報到

| 臺北市政府教育局<br>BEARINENT OF IEBCATION<br>TARTICITY GOVERNMENT                                                                                                    | 臺北市高中第二代校務行政系統                                                                                            | 統                                                                                                    |
|----------------------------------------------------------------------------------------------------|----------------------------------------------------------------------------------------------------|----------------------------------------------------------------------------------------------------|
| Image: Image: Imag | 一 操作說明<br>第一次登人後請儘速修改密碼・<br>密碼含英文時注意大小寫・<br>除證碼英文不分大小寫・            密碼含英文時注意大小寫・            旅記密碼         案 | <ul> <li>・尚未有單一身分驗證帳號請點選其他登入</li> <li>空碼錯誤3次,將鎖定15分鐘,請稅後再登入。</li> <li>建議使用Chrome, Firefox以取得較佳的使用者體驗。</li> </ul> |

(Step 2) 登入系統

**帳號為身份證字號(**或居留證號碼等)

**密碼為出生年月日(**如民國 99 年 9 月 9 日請輸入 0990909)

按網頁指示輸入驗證碼即可完成登入

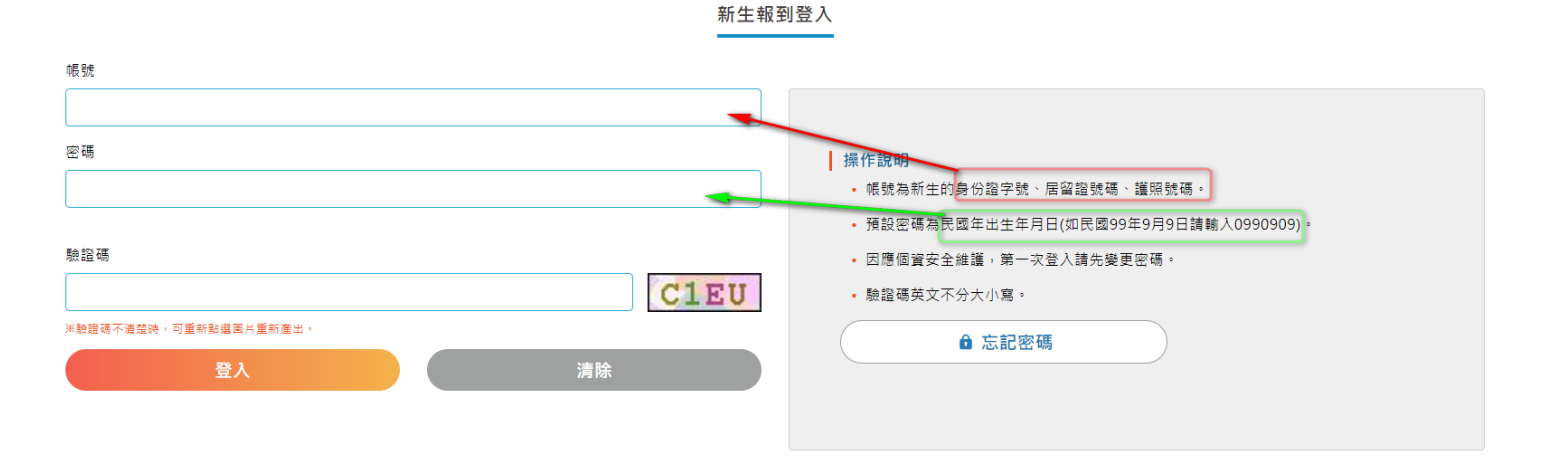

登入系統之後的第一件事會被要求更改密碼。

**原密碼:**請輸入您的出生年月日(如民國 99 年 9 月 9 日請輸入 0990909))

**新密碼:**密碼長度至少8碼以上,且需混合英文字母及數字。

確認密碼:請將新密碼再輸入一次。

E-mail:請輸入常用的 E-mail,當您日後忘記密碼時,將會寄信到此信箱。

| 注意:為避免帳號遭到盜用,請勿繼續使用預<br>設密碼!新密碼設定規則:密碼長度至少8碼以<br>上,且需混合英文字母及數字。 |
|-----------------------------------------------------------------|
| 原密碼:                                                            |
| 新密碼:                                                            |
| 確認密碼:                                                           |
| E-Mail:                                                         |
| 確認修改                                                            |

(Step 4) 使用新密碼再登入一次

**帳號為身份證字號**(或居留證號碼等) 密碼為您剛才設定的新密碼 按網頁指示輸入**驗證碼**即可完成登入

| P長 Sit                      |                                                                                                    |
|-----------------------------|----------------------------------------------------------------------------------------------------|
|                             |                                                                                                    |
| 密碼                          | <ul> <li>操作說明</li> <li>帳號為新生的身份證字號、居留證號碼、護照號碼。</li> <li>預設密碼為民國年出生年月日(如民國99年9月9日請輸入0990909)。</li> </ul> |
| 驗證碼<br>44BN                 | <ul> <li>因應個資安全維護,第一次登入請先變更密碼。</li> <li>驗證碼英文不分大小寫。</li> </ul>                                          |
| ※驗證碼不清整時,可重新點選圈片重新產出。 登入 清除 | ● 忘記密碼                                                                                                  |

新生報到登入

## (Step 5) 開始填寫資料

(1) 登入之後,依序有8個項目需要填寫資料。

| ⊘ 為該項目已填寫完成 ② 為該項目尚有資料未填寫完成             |   |
|-----------------------------------------|---|
| ■ 基本資料 ●                                | * |
| ▶ 上傳照片 🥥                                | ř |
| 學歷及入學方式 🥥                               | ř |
| 家庭資料 🥥                                  | * |
| ● 習概況 ❷ 習概況 ●                           | ľ |
| 使康資料 🥪                                  | * |
| 自我描述                                    | * |
| <u>■</u> ● 自傳 ⊘                         | * |
| ● 利印報到單 ●                               | * |
| (2) 每一個項目點入之後即可填寫,填寫完畢之後請記得按存檔,才算填寫完成喔! |   |

|                                | 存檔   下一步              |  |  |  |  |
|--------------------------------|-----------------------|--|--|--|--|
| 如尚未填寫完畢就按存檔,則會跳出畫面告知您何處尚未填寫完畢。 |                       |  |  |  |  |
|                                | 家庭現況資料填寫不完整,請確實填寫完畢 × |  |  |  |  |
|                                | 存福 トー・「「「             |  |  |  |  |

(3) 完成填寫的項目,在該項目上面的打勾圖案會顯示橘色(已完成填寫),否則為灰色(未完成)

| 學習概況 🥥 |  |
|--------|--|
| 健康資料 🕗 |  |

## (Step 6) 列印報到單

- (1) 當完成了前 8 項的資料填寫之後,即可最後一項點選列印報到單。
- (2) 按"全部填寫完畢,我要存檔"

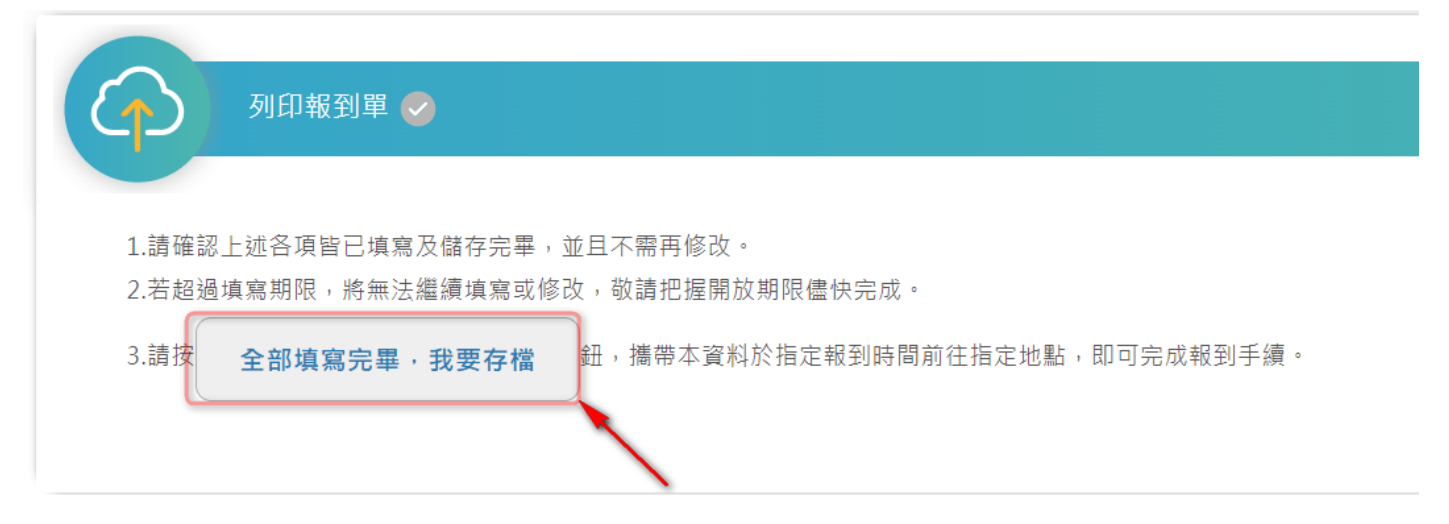

(3) 點選之後即會產生報到單,請點選右上角的印表機圖案。

| 1 / 1   - 100% +   🕃 👌 |                              | ± ē |
|------------------------|------------------------------|-----|
| 臺北市立成功高                | 級中學2022新生報到單                 |     |
|                        |                              |     |
| 報到時間: 111/07/21(星期四)09 | :00 ~ 11:00                  |     |
| 報到地點: 臺北市立成功高級中學八      | 報到地點: 臺北市立成功高級中學八德樓1樓        |     |
| 報到序號: A900             | 新生姓名: 鄭成功                    |     |
| 畢業國中:<br>入學管道: 免試入學    |                              |     |
| 【新生報到系                 | 【新生報到系統資料填寫狀況】               |     |
|                        | 新生報到系統資料填寫完成,<br>請依規定時間辦理報到! |     |

(方式1) 可以選擇印表機來列印報到單,在新生報到時繳交。

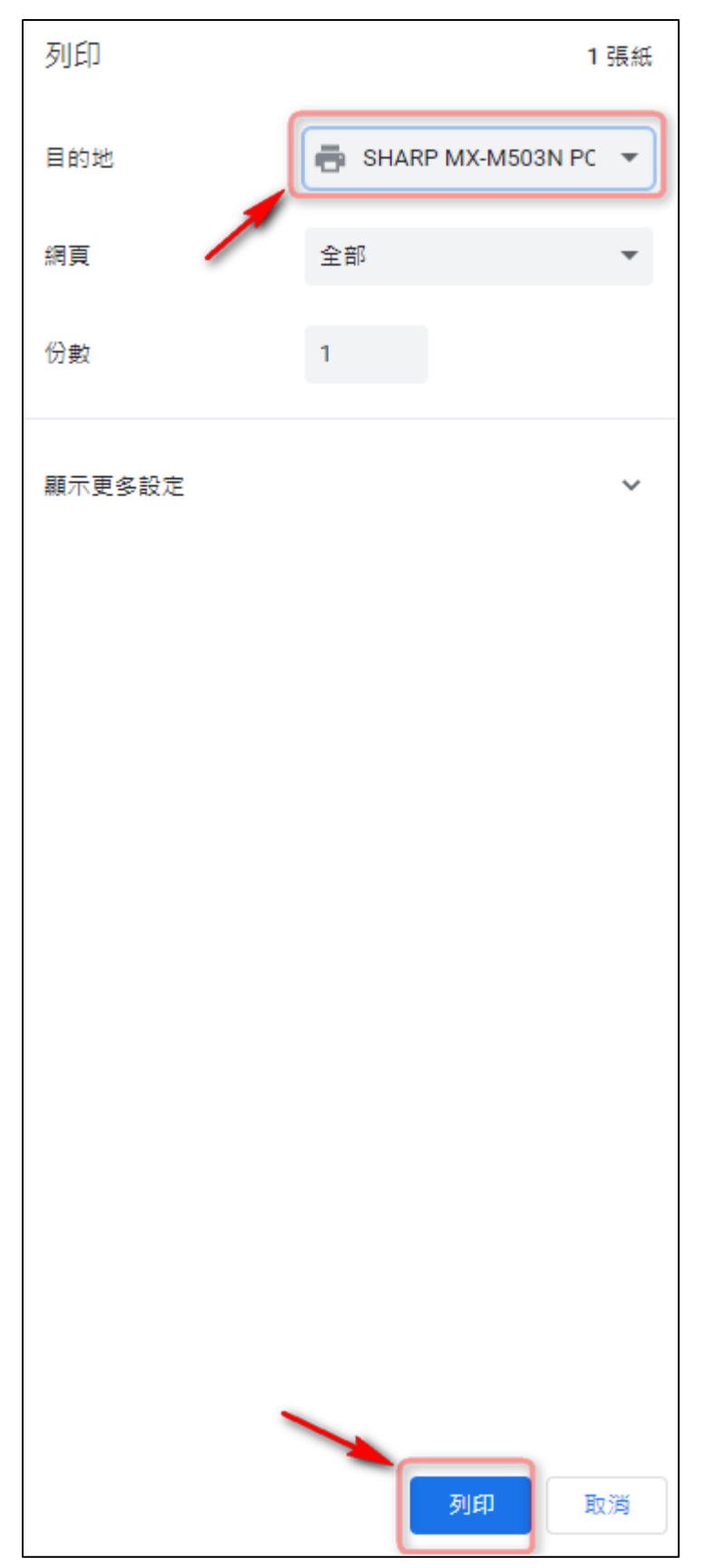

(方式 2) 如您家中無印表機或不想列印報到單者,亦可選擇以下方式將報到單儲存成 PDF 檔後上傳 表單,但記得將檔名改為報到編號。

表單連結: https://forms.gle/F9mZUt9TBSiExfN46

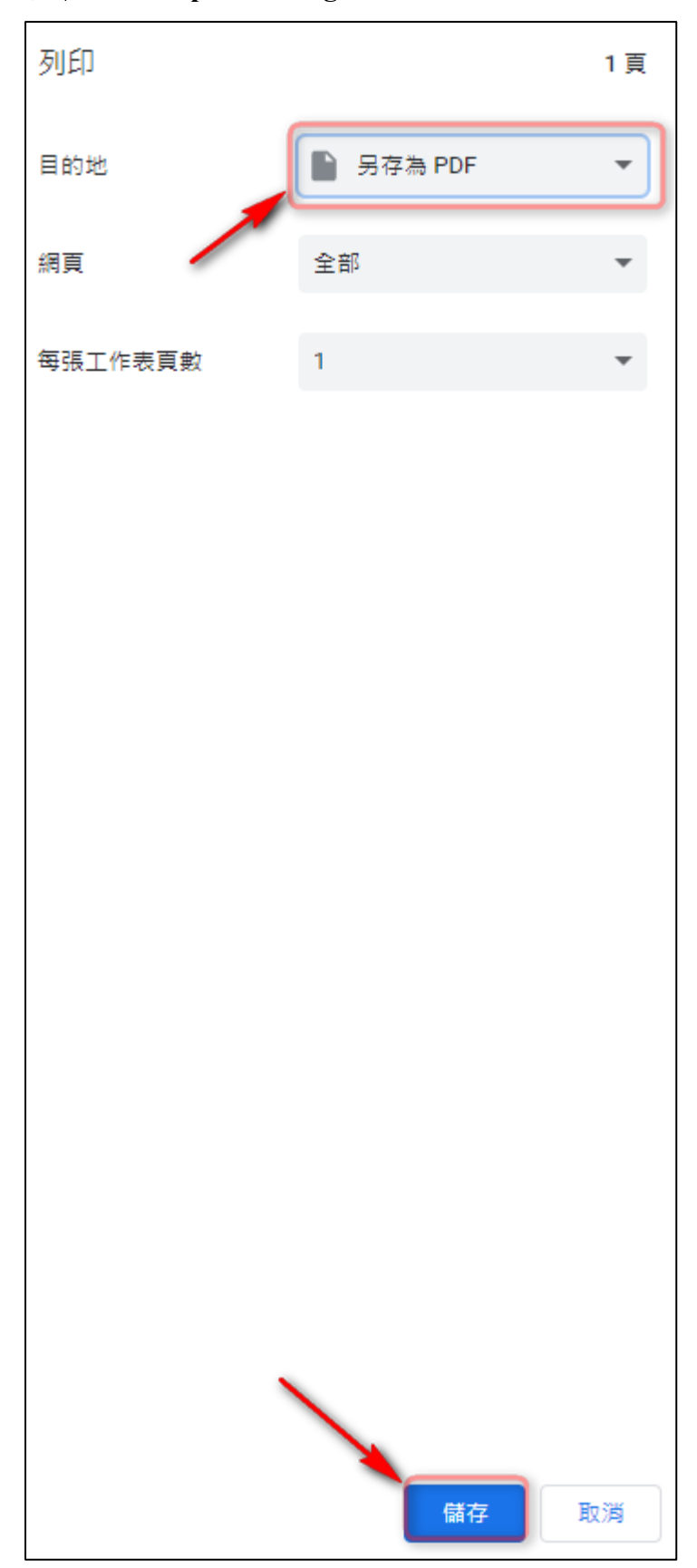